## 利用限度額設定について

敦賀信用金庫

## 以下の手順で利用限度額の設定を行ってください。

| 脈敦賀信用金庫                                                                | ·       | ⊛⊡77ウト (                              |  |  |
|------------------------------------------------------------------------|---------|---------------------------------------|--|--|
| メニュー                                                                   |         |                                       |  |  |
| ● 残高照会 《 ○ り 日 金 ● 坂高照会 ● ○ り 田 田 田 田 田 田 田 田 田 田 田 田 田 田 田 田 田 田      | 定期 参諸届け | ▲の 契約者<br>情報変更   前報変更   日本 取引履歴   照 会 |  |  |
|                                                                        |         |                                       |  |  |
| インターネットバンキングをご利用いただきありがとうごさいます。<br>前回ログインした日時は2017年04月10日 09時13分30秒です。 |         |                                       |  |  |

- 個人インターネットバンキングにログイン します。
- 2 上段メニューから契約者情報変更ボタン を押してください。

| <b>派敦賀信用</b>                                         | 金庫                  |                      | ・<br>Reference -<br>税金・各種料金の払 | 肥田                 | 野 直子様ご茶<br>ご希望    | /画<br>川用ありがとうござ<br>の取引をお選び |
|------------------------------------------------------|---------------------|----------------------|-------------------------------|--------------------|-------------------|----------------------------|
| ✓二ュー      我高照会 ● ○ ○ ○ ○ ○ ○ ○ ○ ○ ○ ○ ○ ○ ○ ○ ○ ○ ○ | 🗾 🕁 振 込             | 🗊 定 期                | 参 諸届け                         | る<br>契約者<br>情報変更   | <b>■</b> 取引履<br>照 | 歴                          |
| ログイン                                                 | ンパスワード変更            | 利用限度額変更              | 契約者氏名変更                       | 口座追加               | 口座解除              | IB取引中止                     |
| 契約者情報变更業務一覧                                          |                     |                      |                               |                    |                   |                            |
| の ログインパスワード変更                                        | インターネット             | 「ンキングで利用             | するログインバ                       | スワードを変き            | 更ます。              |                            |
| 利用限度額変更                                              | 振込取引の限              | 度額内容を変更              | します。                          |                    |                   |                            |
| 😥 契約者氏名変更                                            | インターネット/<br>ご利用口座の  | ヾンキングで表示<br>□座名義の変更  | するお客様のま<br>は、窓口での申:           | 治前を変更し<br>込が必要とな   | よす。<br>ります。       |                            |
| ● □座追加                                               | インターネット             | 「ンキングのご利             | 用口座を追加し                       | ます。                |                   |                            |
| ◎ 口座解除                                               | インターネット             | 「ンキングのご利             | 用口座を解除し                       | ます。                |                   |                            |
| <b>8</b> 取引中止                                        | インターネット/<br>中止しますと、 | 「ンキングの取引<br>インターネットバ | を中止します。<br>ノキングの全ての           | D取引が停止             | します。              |                            |
| €メール設定                                               | メールアドレス<br>および支払元(  | 、Eメール通知サ<br>コ座の取引通知  | イクル、金庫から<br>メールについて言          | らのお知らせ()<br>没定します。 | Eメール)要る           | Ę′                         |

③ 契約者情報変更業務一覧から
 利用限度額変更ボタンを押してください。

| 利用限度額変更                    |                                                                      | ③ このページのご利用ガイド |
|----------------------------|----------------------------------------------------------------------|----------------|
| □展展課情報支更 ▷ 限度額情報支更確認 ▷ 支更給 | έ. <del>Γ</del> .                                                    |                |
| 振込取りの限度額内容を変更します。          |                                                                      |                |
| 変更前(現在の設定内容)               |                                                                      |                |
| 都度振込限度額                    | 100千円                                                                |                |
| 累計振込限度額                    | 100冊                                                                 |                |
| ■変更内容を入力して「次へ」ボタ           | ンを押してください。                                                           |                |
| 変更内容                       |                                                                      |                |
| 都度振込限度額                    | 千円(半角数字)<br>1回あたりの振込眼鏡額を変更します。<br>2.000千円以内で <mark>入</mark> 力してくたわい。 |                |
| 果計振込限度額                    | 千円(半角数字)<br>1日あたりの振込器計録度額を変更します。<br>2000千円以内72、入力してくたさい。             |                |
|                            |                                                                      | 次へ             |

- ④ 変更内容欄に各希望の限度額を入力 してください。
- \* 入力欄の下に表示されている青枠の 0000 千円以内での金額が、 お客様の変更可能な上限額です。 それ以上引き上げたい場合は 金庫所定の届出が必要です。 (上限1000万円)

| 利用限度額変更           |                    |                                                            | ③このページのご利用ガイド  |
|-------------------|--------------------|------------------------------------------------------------|----------------|
| 限度額情報支更 ▶ 限度額情報支引 | [ <b>確認</b> ▶ 変更結果 |                                                            |                |
| ■利用限度額変更内容        | を確認して「実行」ボタンを押してく  | ださい。                                                       |                |
| 変更内容              |                    |                                                            |                |
|                   | 変更後                |                                                            | 変更前            |
| 都度振込限度額           | 500千円              | 100千円                                                      |                |
| 累計振込限度額           | 500千円              | 500千円 100千円                                                |                |
|                   |                    | をパスワード入力欄に<br>入力してください                                     | しんきんワンタイムパスワード |
| ワンタイムバスワード        | (手酸字)              |                                                            | XXXXXX         |
|                   |                    | ※ソフトウェアトークンの画面に<br>ついては、アブリのバージョン<br>アップ等で変更となる場合が<br>あります | SKTS XXXXXXXX  |
| 戻る                |                    |                                                            | 実行             |

⑤ ワンタイムパスワードを入力し
 実行ボタンを押してください。
 ください。

限度額の変更が完了しました。